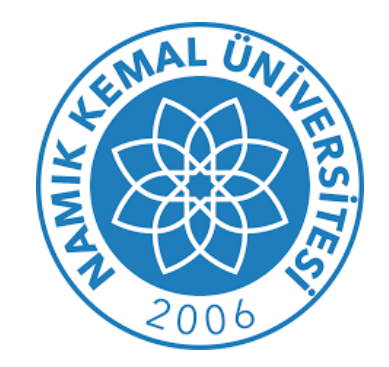

## Kütüphane ve Dokümantasyon Daire Başkanlığı

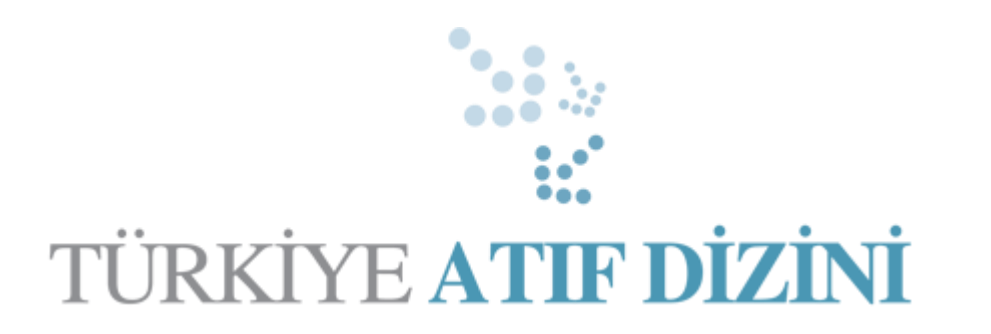

# **KULLANIM KILAVUZU**

1. Kayıt Kılavuzunda belirtilen şekilde kaydımızı oluşturduktan sonra, Kütüphane web sayfamızda bulunan "Veri Tabanları" linkinden "Türkiye Atıf Dizini" Veri Tabanı erişim adresine tıklıyoruz.

### Türkiye Atıf Dizini

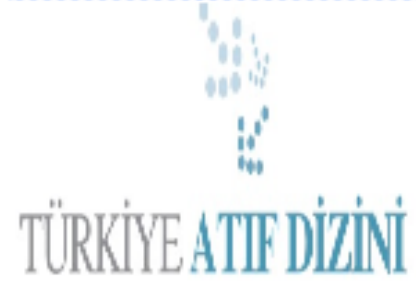

#### Konusu:

Sağlık profesyonellerine yönelik bir dizin olduğundan içeriğinde; tıp, eczacılık, diş hekimliği, hemşirelik, veterinerlik, fiziksel tıp ve rehabilitasyon, psikoloji, sağlık bilimleri ve beden eğitimi ve spor branşlarından makaleler bulunmaktadır. Türkiye'de Yayınlanan, Sağlık Bilimleri konusundaki 201 derginin tam metin makalelerine 2008 den günümüze erişim sağlanmaktadır. Universite icinden, ilgili fakultelerinizdeki her kullanicinin bir kereye mahsus yeni kullanici olarak kayit yapmasi gerekmektedir. Bu kayit islemi tamamlandiktan sonra, kendi olusturduklari kullanici adi ve sifre ile herzaman kurum ici /

#### kurum disi erisim saglayabilirler.

Son Erişim Tarihi ABONE Yardım Dosyası Erişim Adresi Tiklanma Savisi 477 (Kullanım İstatistiği Değildir)

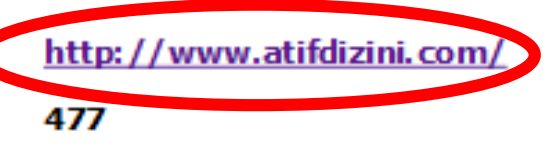

2. Açılan ekranda sağ üst köşedeki "giriş" linkine tıklıyarak, kayıt olmuş olduğumuz "kullanıcı adı" ve "şifre" bilgileri ile giriş yapıyoruz.

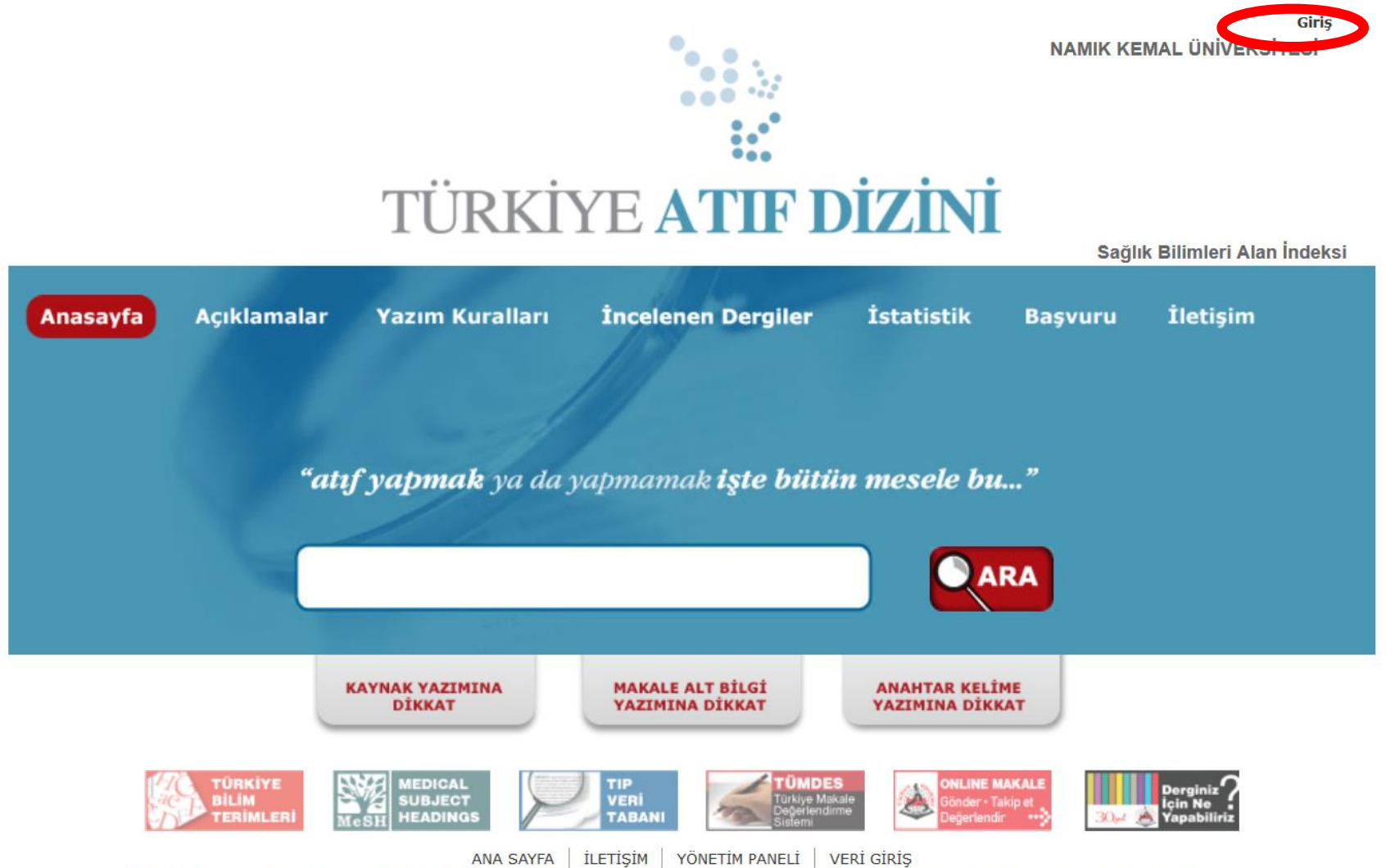

Yasal uyarı: Copyright © 2016 Ortadoğu Reklam Tanıtım Yayıncılık Turizm Eğitim İnşaat Sanayi ve Ticaret A.Ş. 'ye aittir. Tüm haklan saklıdır. Site içeriği (resim, yazı ve uygulamalar ) kaynak gösterilmeden kullanılamaz. Bu site hekimleri sağlık alanında bilgilendirmeye yönelik hazırlanmıştır. Sitede yer alan bilgiler tanı ve tedavi amaçlı kullanıldığında sorumluluk tamamen kullanıcıya aittir. Siteye girmekle bu şartları okumuş, anlamış ve kabul etmiş sayılırsınız.

3. Giriş yaptıktan sonra karşımıza arama ekranı geliyor. Bu ekrandan veri tabanı içerisinde arama yapabiliyoruz.

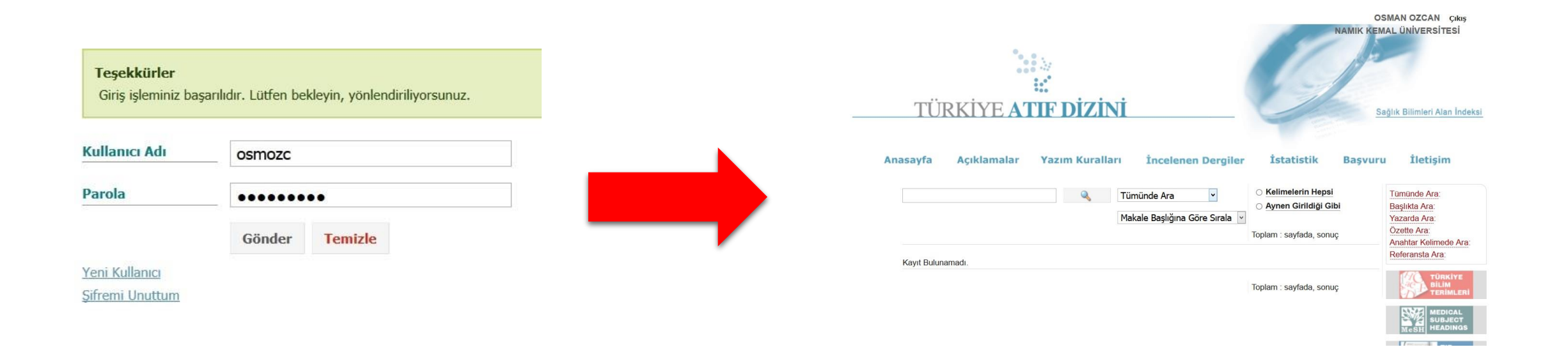

4. Yapmış olduğumuz arama sonuçları karşımıza geliyor. Makalenin başlığına tıklayarak makale künyesini görebiliriz.

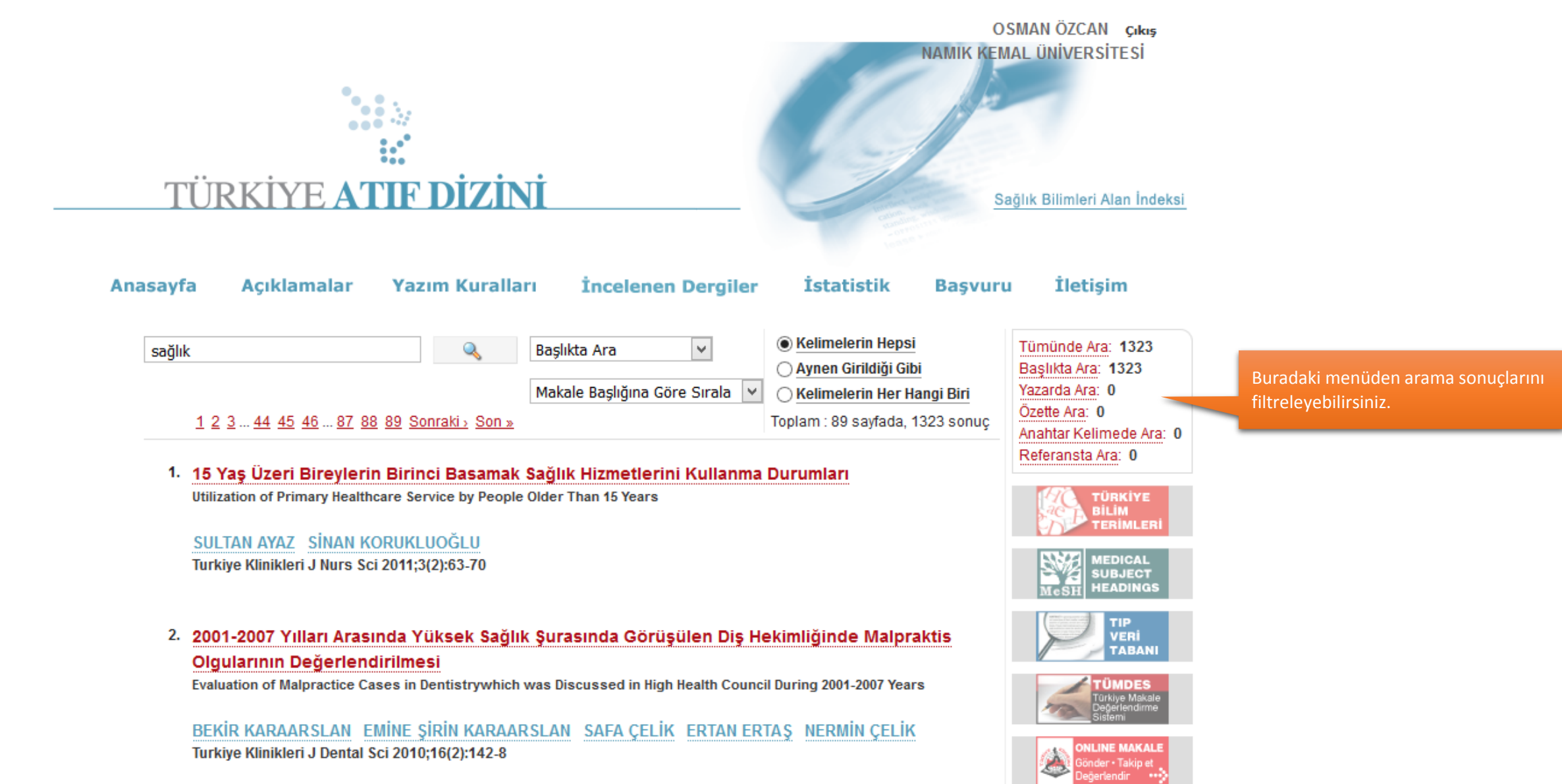

Makale 1 Adet atıf aldı.

## 5. Makale künyesi sayfasında "<u>ücretsiz tam metin</u>" linkine tıklayarak makaleyi pdf ortamında bilgisayarımıza kaydedebiliriz.

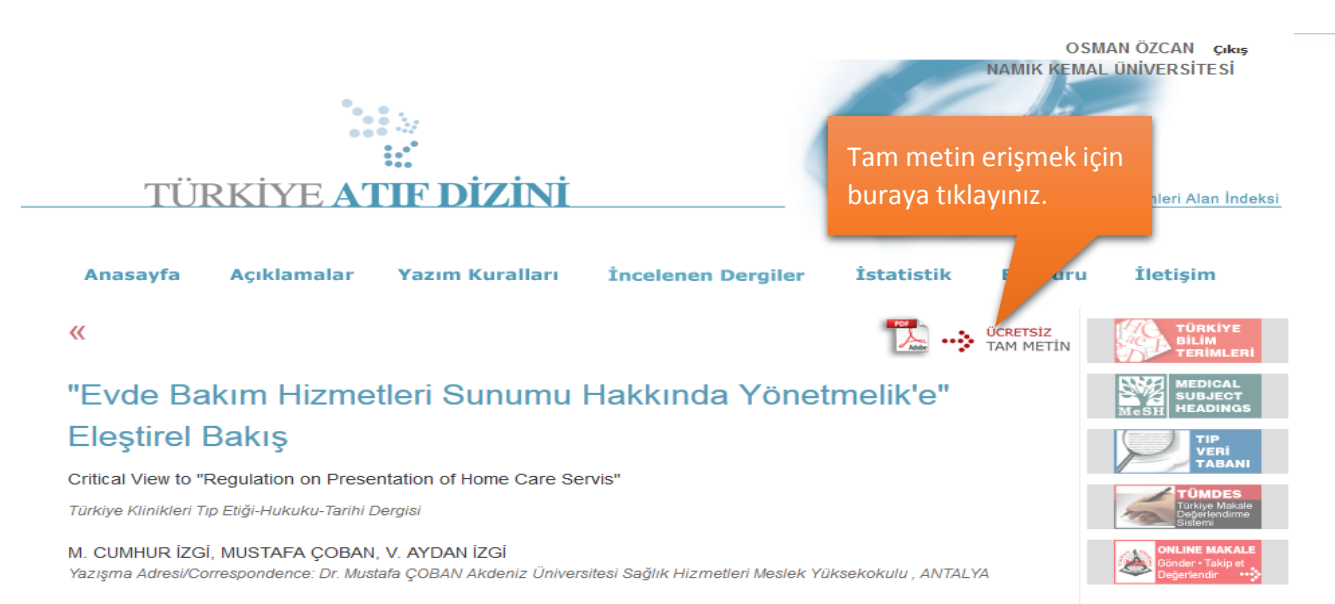

#### ÖZET.

Bu çalışmada; 'Evde Bakım Hizmetleri Sunumu Hakkında Yönetmelik'; etik açıdan incelenmiştir. Yönetmelik tedavi hizmetleri odaklı hazırlanmış olup koruyucu hizmetler göz ardı edilmiştir. Yönetmelik paternalist bir yaklaşımla hazırlanmıştır. Yönetmelikte özellikle de özerklik ilkesinin zedelendiği (göz ardı edildiği) saptanmıştır. Yönetmelikte kavramsal bütünlük, hizmetlerin içeriği ve etik duyarlılık eksikliği bulunmaktadır. Yönetmelikte kavramların tanımlanması uygun yapılmamış ve tanımlarda belirsizlik bulunmaktadır. Örneğin Yönetmelikte kavramların tanımlanması uygun yapılmamış ve tanımlarda belirsizlik bulunmaktadır. Örneğin Yönetmelikte yer alan 'evde bakım hekimi' kavramı Türkiye'de hiçbir mevzuatta olmayan bir tanımdır. Ayrıca Türkiye'de ne standart tıp eğitimi süresince ne de uzmanlık eğitimlerinde "evde bakım hekimi' kavramını içerek bir tanımlama yapılamamaktadır. Yönetmelikte 'hastaların hiçbir gerekçe gösterilmeden ikinci basamak sağlık kuruluşlarına sevk edilebileceği' ifade edilmektedir. Bu durum kişi özerkliğini zedelemektedir. Ayrıca paternalizmin ön plana çıktığı bir diğer konuda hastaya verilecek bilgidir. Yönetmelikte hastaya yalnızca hekimin uygun gördüğü bilgilerin verilebileceği belirtmektedir. Bu durum hastanın bilgilenme hakkını kullanılmasını engellemektedir. Yönetmelik etik disiplini kural koyan bir disiplin olarak ele almakta ve etik sorunsallar üzerinde bir uzlaşım olduğunu varsaymaktadır. Yönetmeliğin etik duyarlılıkla, koruyucu sağlık hizmetl anlayışını da içerecek ve kişilere göre değişik anlamlar içermeyecek biçimde tekrar hazırlanması gerekmektedir.

#### Anahtar Kelimeler: Evde bakım hizmetleri tıbbi etik yasalaştırma

#### ABSTRACT:

In this study, the regulation was studied as ethics. The regulation was prepared only focus on the treatment device and to reglect the precentine service. The regulation was prepared with an approche paternelist. It was determined specially the principle of autonomy was damaged in the regulation. There is lack of the conceptual integrity, the content of services and the sensibility of ethics in the regulation. There is darkness in the definition of concepts, for instance the conception of home care physician in the regulation isn't take place in the any laws and regulation in Turkey. Furthermore, there isn't any definition the concept interest in home care physician ni in medical education ni in area of specialization in Turkey. Moreover, it was predicated that the patient will be sended in cecondary care without reasonin

### "Evde Bakım Hizmetleri Sunumu Hakkında Yönetmelik'e" Eleştirel Bakış

Critical View to "Regulation on Presentation of Home Care Servis"

#### Dr. M. Cumhur İZGİ,ª Dr. Mustafa ÇOBAN,<sup>b</sup> Dr. V. Avdan İZGİ<sup>b</sup>

<sup>a</sup>Ankara Üniversitesi Tıp Fakültesi Dekanlığı, ANKARA <sup>b</sup>Akdeniz Üniversitesi Sağlık Hizmetleri Meslek Yüksekokulu, ANTALYA

Geliş Tarihi/Received: 20.02.2007 Kabul Tarihi/Accepted: 11.09.2007 ÖZET Bu çalışmada; 'Evde Bakım Hizmetleri Sunumu Hakkında Yönetmelik'; etik açıdan incelenmiştir. Yönetmelik tedavi hizmetleri odaklı hazırlanmış olup koruyucu hizmetler göz ardı edilmiştir. Yönetmelik paternalist bir yaklaşımla hazırlanmıştır. Yönetmelikte özellikle de özerklik ilkesinin zedelendiği (göz ardı edildiği) saptanmıştır. Yönetmelikte kavramsal bütünlük, hizmetlerin içeriği ve etik duyarlılık eksikliği bulunmaktadır. Yönetmelikte kavramların tanımlanması uygun yapılmamış ve tanımlarda belirsizlik bulunmaktadır. Örneğin Yönetmelikte yer alan 'evde bakım hekimi' kavramı Türkiye'de hiçbir mevzuatta olmayan bir tanımdır. Ayrıca Türkiye'de ne standart tıp eğitimi süresince ne de uzmanlık eğitimlerinde "evde bakım hekimi' kavramını içerek bir tanımlama yapılamamaktadır. Yönetmelikte 'hastaların hiçbir gerekçe gösterilmeden ikinci basamak sağlık kuruluşlarına sevk edilebileceği' ifade edilmektedir. Bu durum kişi özerkliğini zedelemektedir. Ayrıca paternalizmin ön plana çıktığı bir diğer konuda hastaya verilecek bilgidir. Yönetmelikte hastaya yalnızca hekimin uygun gördüğü bilgilerin verilebileceği belirtmektedir. Bu durum hataya haldını hullanı hastaya verilecek bilgidir.